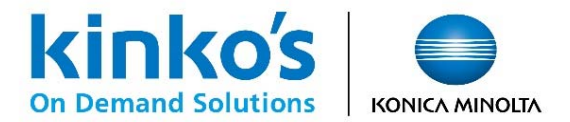

#### 

2021年4月 キンコーズ・ジャパン株式会社

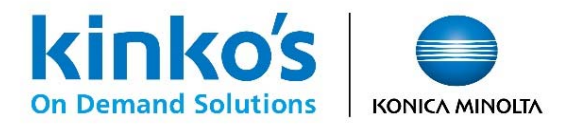

# ログイン

第62回日本神経学会学術大会専用のログインページより各ユーザー様のIDでログインします。 https://www.kinkosmpm.jp/shopm/linkage

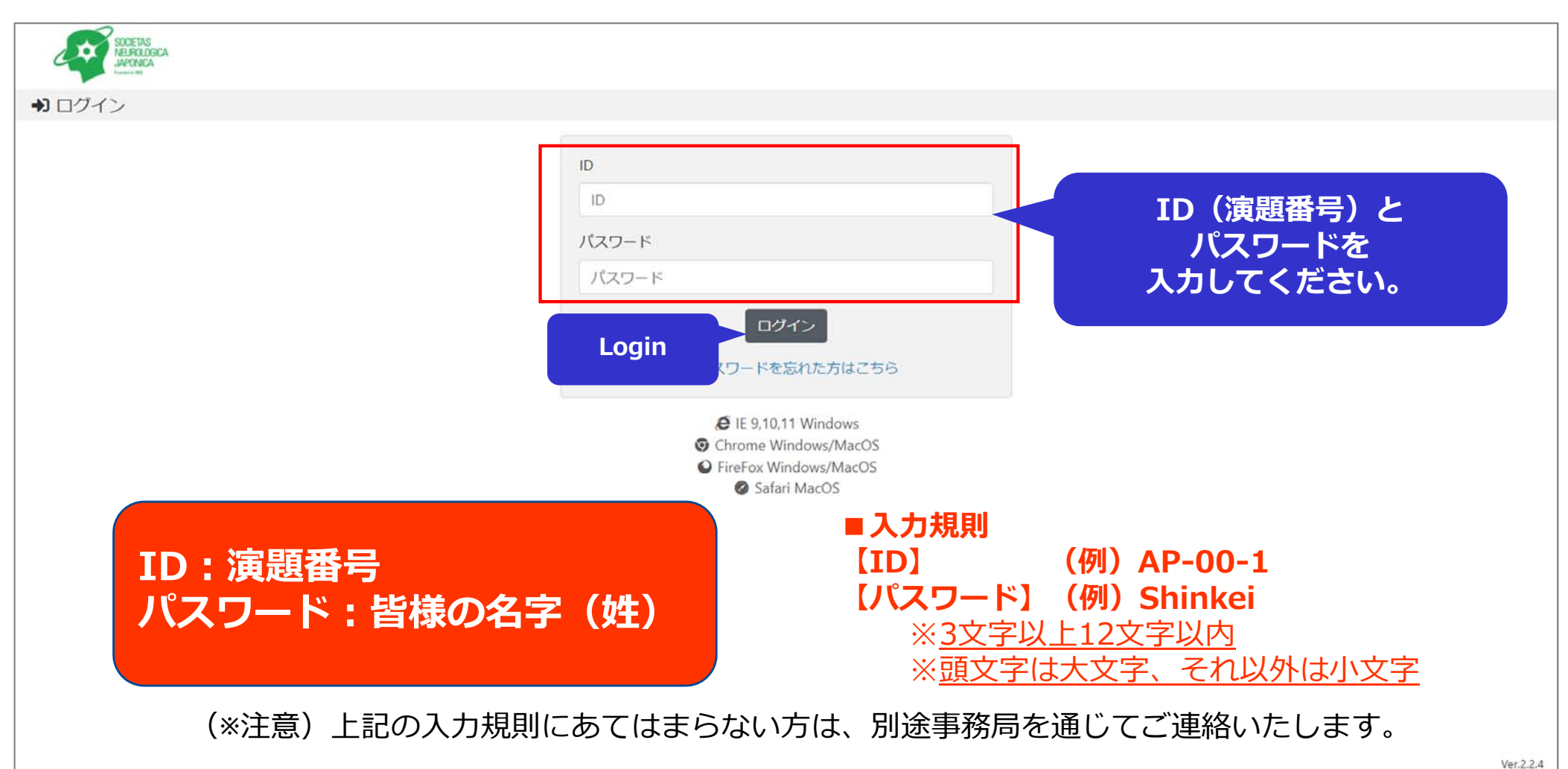

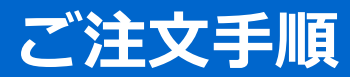

### 【オンデマンドMPM】第62回日本神経学会学術大会ポスター専用注文サイト

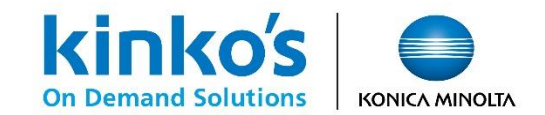

TOPページ

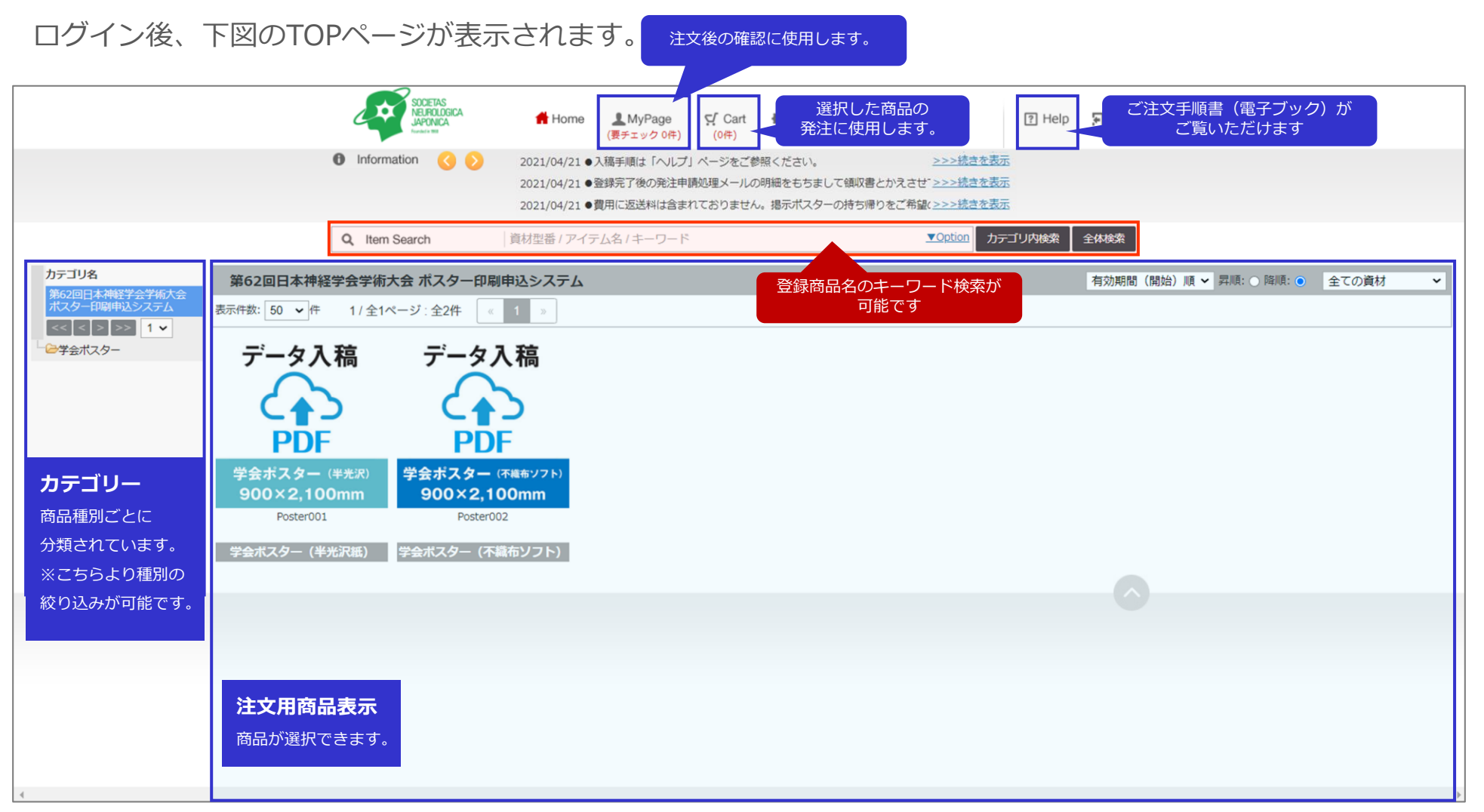

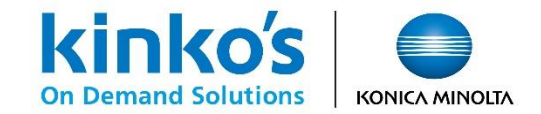

①商品選択

#### 商品一覧より手順に沿ってご希望の商品をカートに保存します。

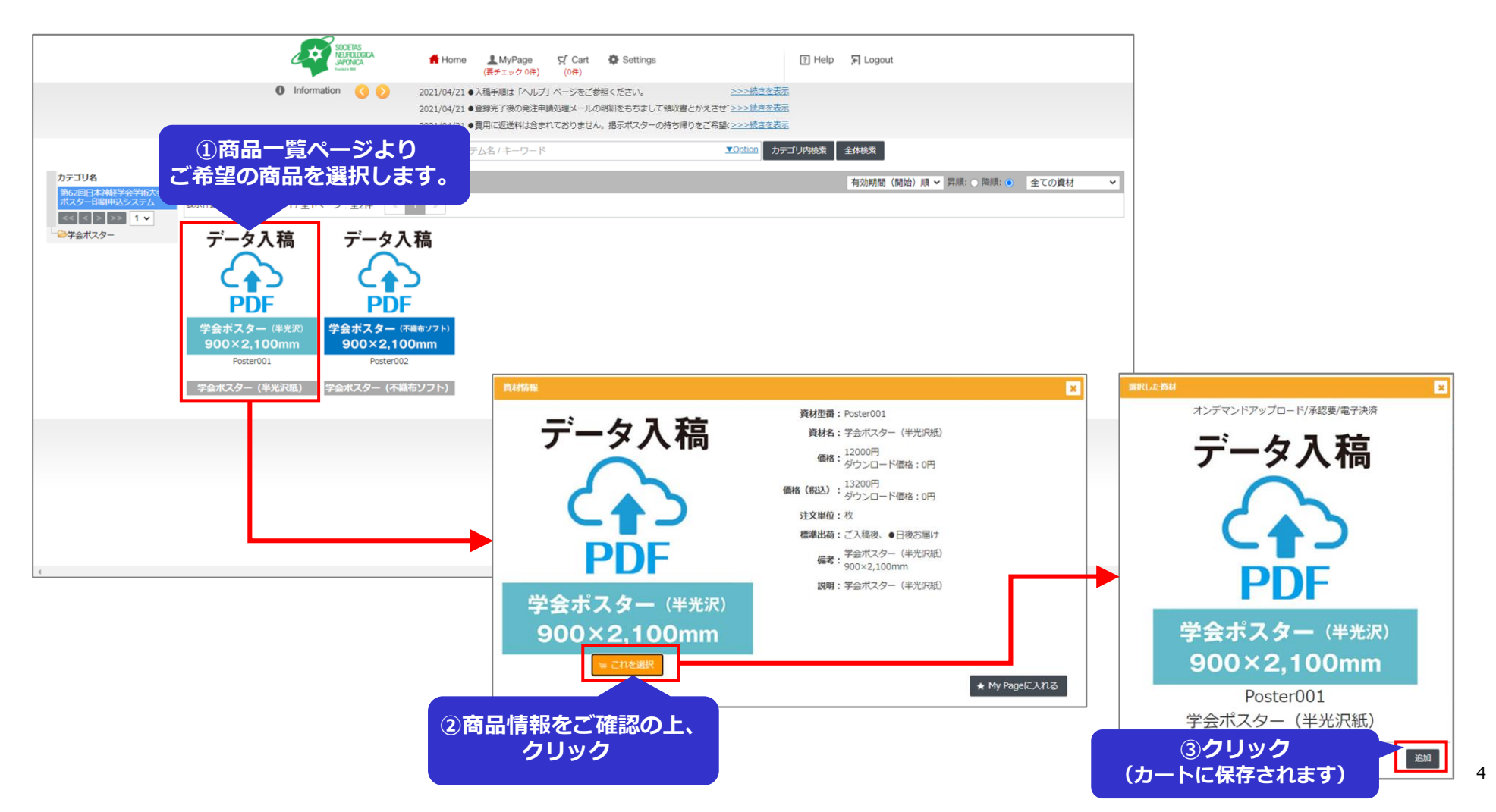

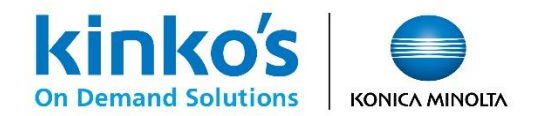

### ②カート表示・PDFデータアップロード

[Cart]をクリックしてカートを表示します。サムネイル画像下部の「データをアップロードする」を クリックしてファイルを指定し、注文を進める際は【配送先指定】をクリックします。

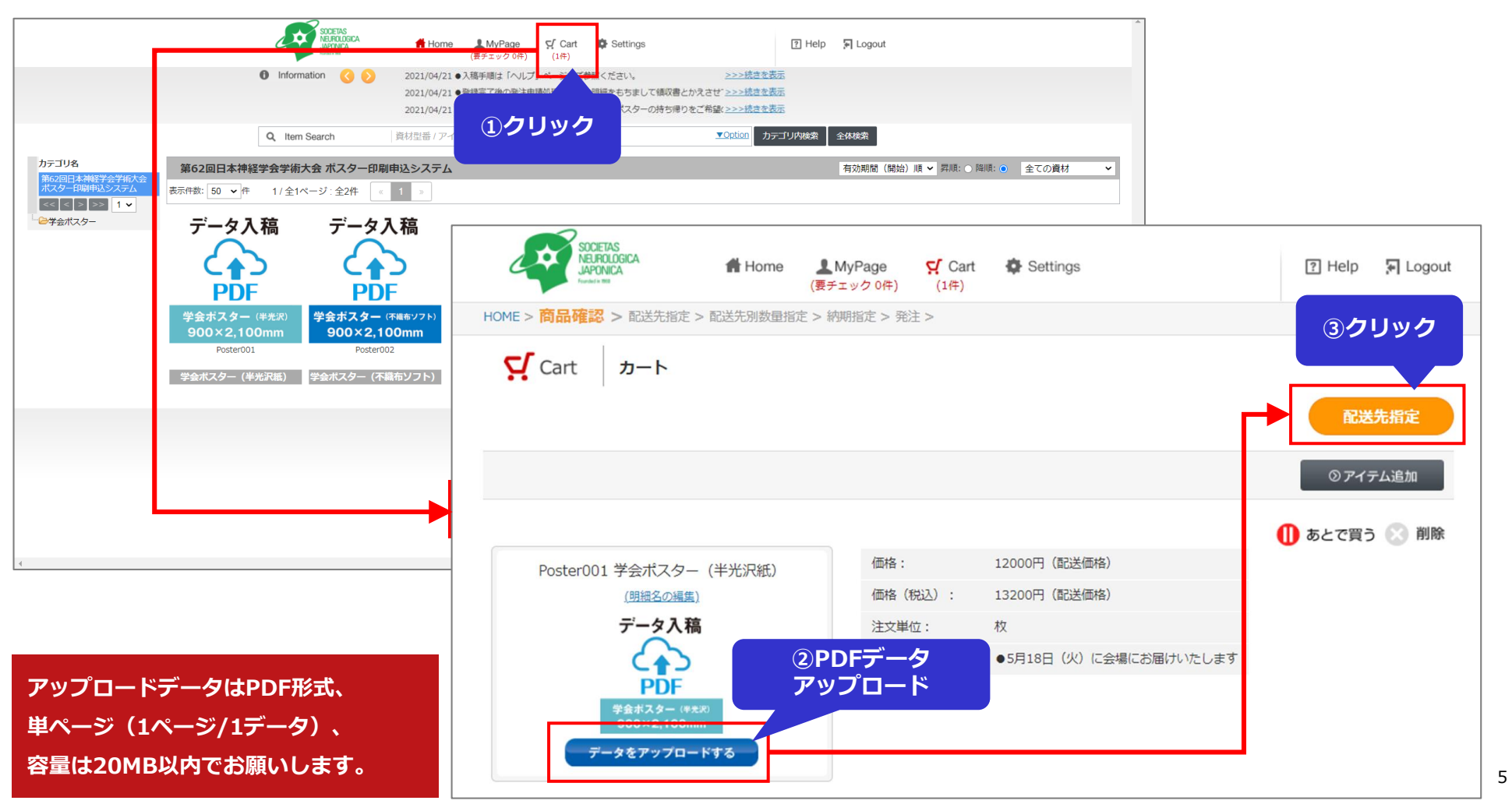

### 【オンデマンドMPM】第62回日本神経学会学術大会ポスター専用注文サイト

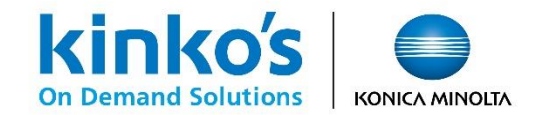

③配送先選択

システムに登録されている配送先より、配送先の選択欄をチェックします。

| Cart 配送先指定                           |           |                         |           | 配送先別数量指定                  | ②クリック     |
|--------------------------------------|-----------|-------------------------|-----------|---------------------------|-----------|
| 共有管理: 共有配送先 🗸                        |           |                         |           |                           |           |
| 共有管理                                 |           |                         |           |                           |           |
|                                      | Q 名称      |                         | 検索        | <b>4 4</b> 1/1 <b>▶</b> ₩ |           |
| □·····<br>一 一 一 一 第62回日本神経学会学術大<br>会 | 名称:       | 第62回日本神経学会学術大会 ポスター会場   |           |                           |           |
|                                      | 宛名:       | 第62回日本神経学会学術大会 ポスター会場   |           |                           |           |
|                                      | 〒:        | 606-0001                |           |                           |           |
|                                      | 住所:       | 京都府京都市左京区岩倉大鷺町422番地国立京都 | 国際会館      |                           |           |
|                                      | 代表電話番号:   | 075-705-1229            |           |                           |           |
|                                      | 内線番号:     |                         |           |                           |           |
|                                      | 担当者:      | 運営事務局                   | 配送先の登録情報の | の計細か                      |           |
|                                      | 担当者携帯番号:  |                         | 表示されます。   |                           |           |
|                                      | 担当者メール:   |                         |           |                           |           |
|                                      |           |                         |           | 全選択全解除                    |           |
|                                      | 名称        |                         |           | 選択                        | ①ご希望の配送先に |
|                                      | 第62回日本神経学 | 会学術大会 ポスター会場            |           |                           | チェックを入れます |
|                                      |           |                         |           |                           |           |

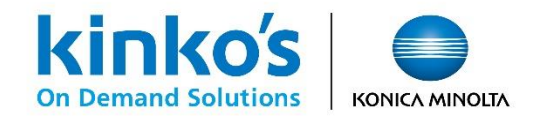

## ④注文数・ご注文名入力

配送先別の数量指定画面にて注文枚数の確定と発注名に「演題番号」の入力をお願いいたします。 入力を終えましたら【発注申請にすすむ】をクリックします。

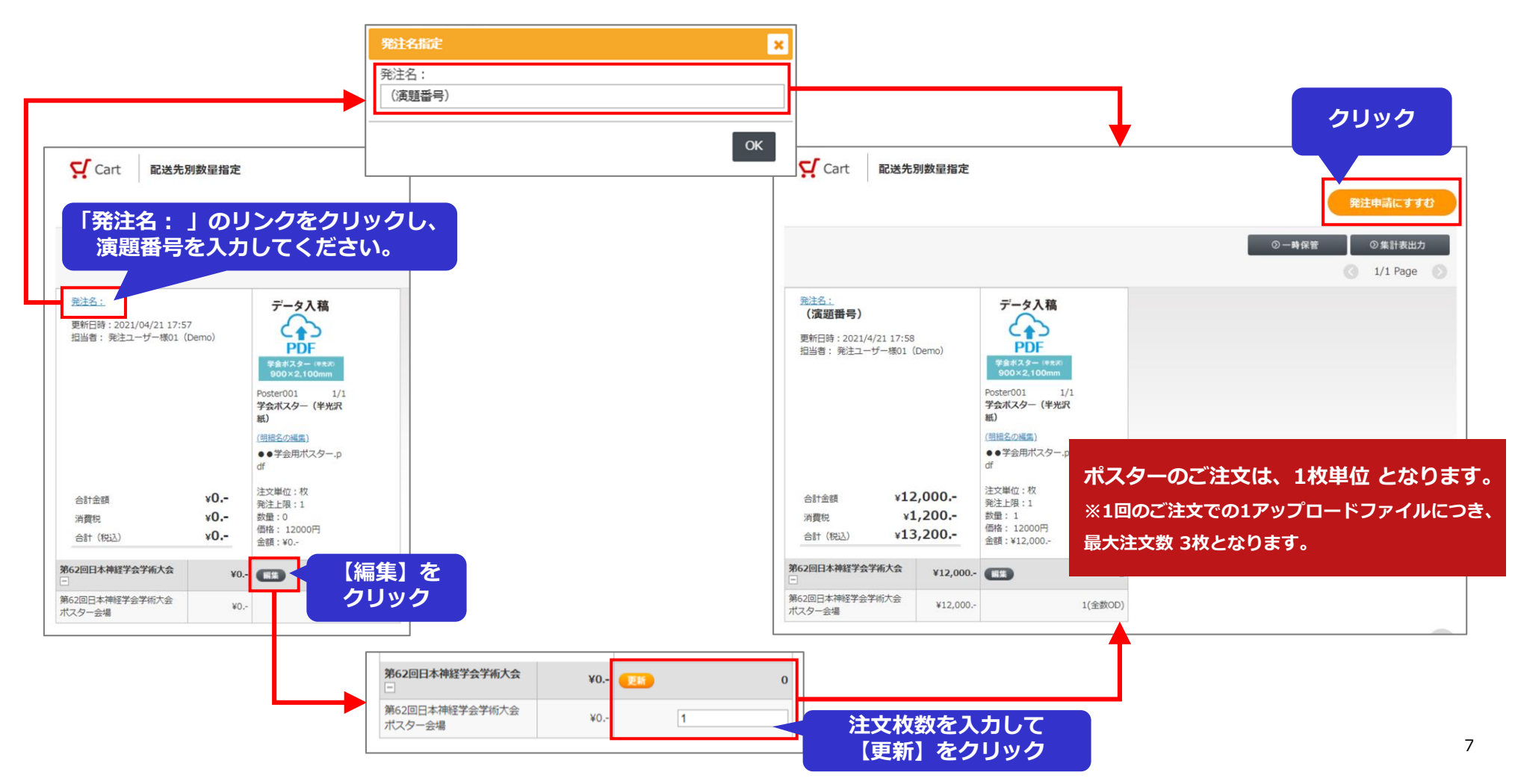

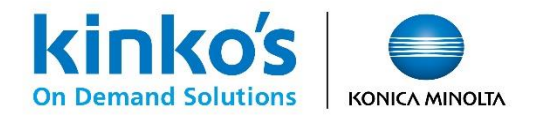

⑤確認~注文確定

ご注文の最終確認ページが表示されます。ご注文内容にお間違いなければ、必要事項を入力いただき 【注文を確定する】をクリックします。 ※ご注文確定後のキャンセルができませんのでご注意ください

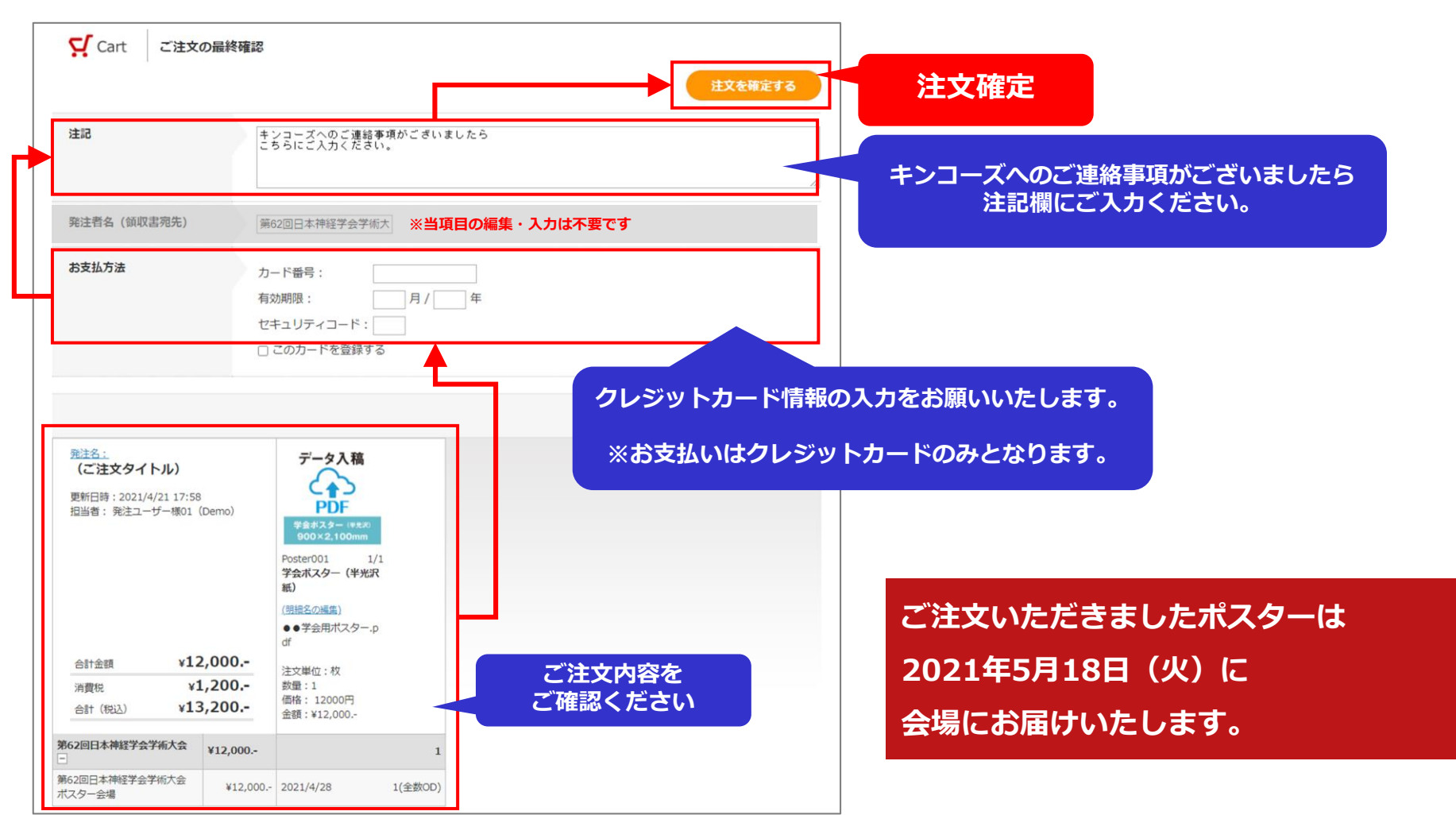

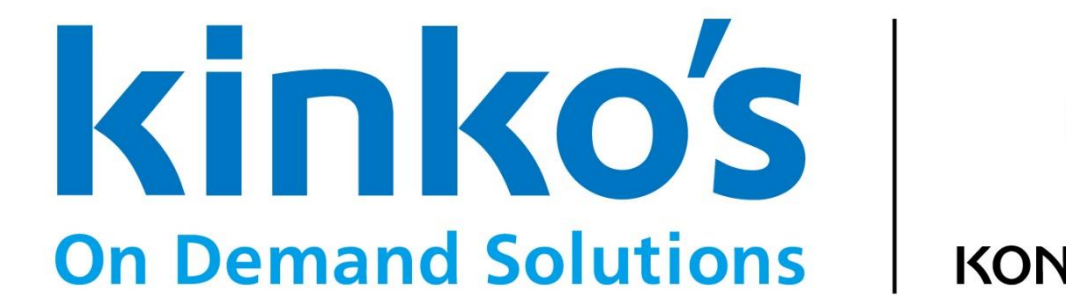

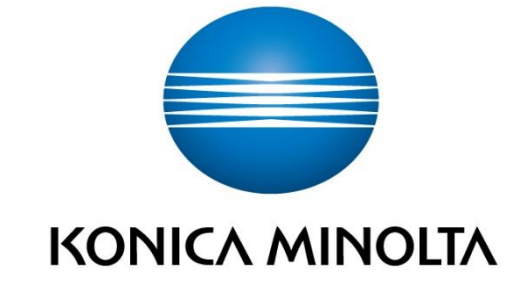